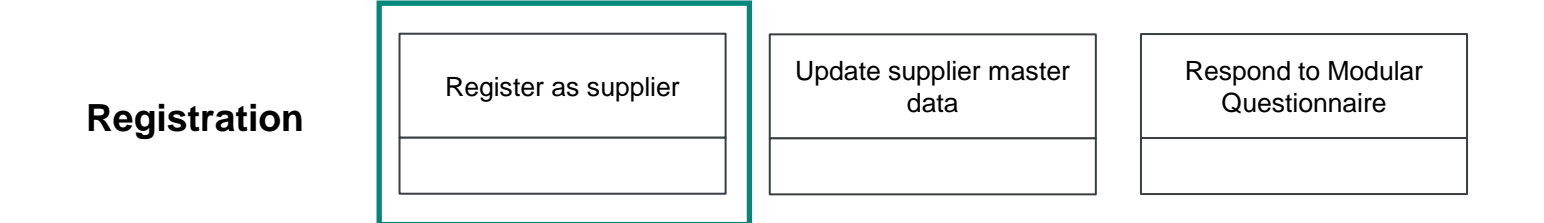

| Story         |                                                                   |
|---------------|-------------------------------------------------------------------|
| Me as a       | Supplier                                                          |
| Would like to | Register with Vaillant                                            |
| In order to   | <ul> <li>Access sourcing events</li> <li>Make business</li> </ul> |
| Result        | Supplier is registered at SAP Business Network and with Vaillant  |

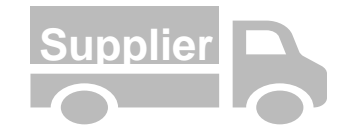

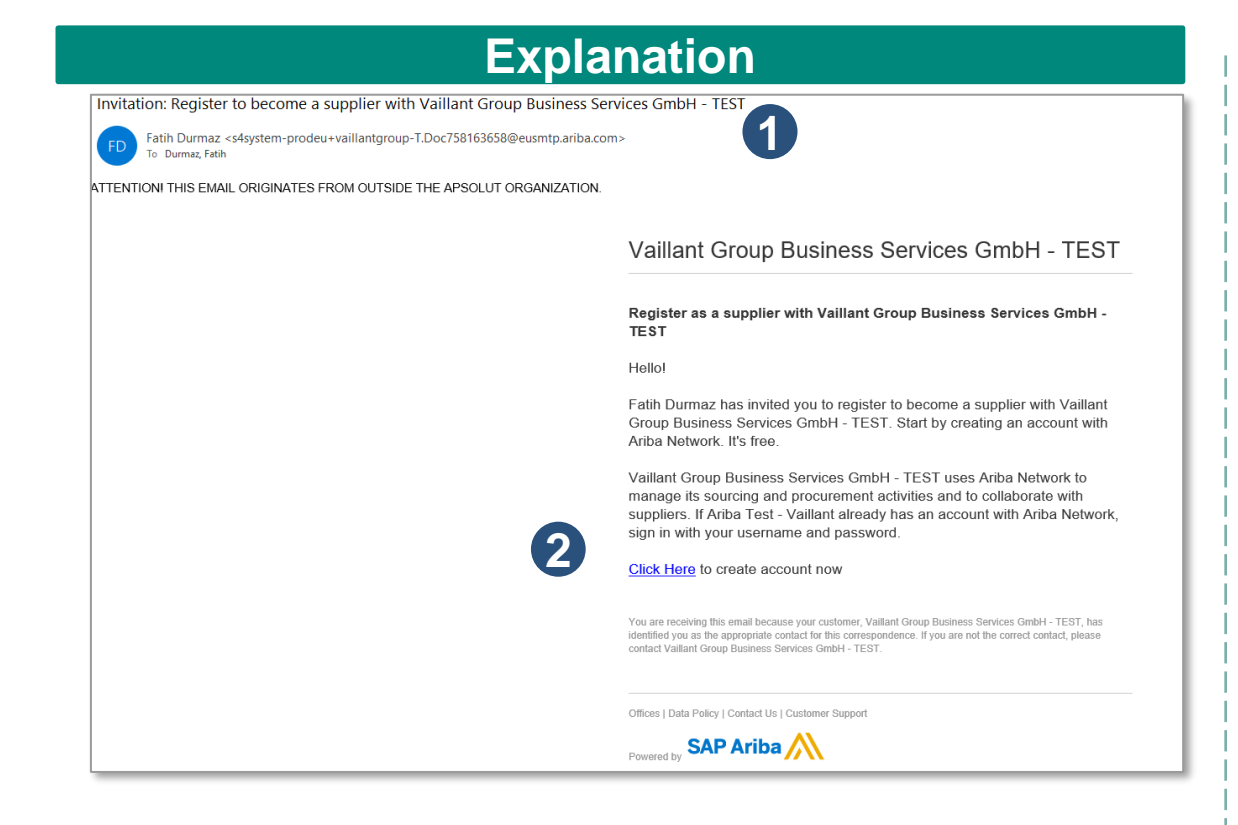

- You will receive an email for the registration invitation with following subject.
- Please click on the link Click Here to get forwarded to the registration page.

#### **Expected Result**

| Ariba Proposals and Questionnaires -                                                                                                    |                                                                                                    |
|----------------------------------------------------------------------------------------------------|----------------------------------------------------------------------------------------------------|
| Welcome, Steven Supplier                                                                                                    |                                                                                                    |
| Have a question? Click here to see a Quick Start guide.                                                                                                    |                                                                                                    |
| Sign up as a supplier with Vallant Group Business Services GmbH - TEST on SAP Ariba.                                                                                                   |                                                                                                    |
| Vaillant Group Business Services GmbH - TEST uses SAP Ariba to manage procurement a                                                                                                    | ctivities.                                                                                                    |
| Create an SAP Ariba supplier account and manage your response to procurement activitie                                                                                                 | es required by Vaillant Group Business Services GmbH - TEST. Sign up                                             |
| About Ariba Network                                                                                                    |                                                                                                    |
| The Ariba Network is your entryway to all your Ariba setler solutions. You now have a sing<br>solution your customers are using. Once you have completed the registration, you will be | te location to manage all of your customer relationships and supplier activities regardless of which<br>able to: |
| <ul> <li>Respond more efficiently to your customer requests</li> </ul>                                                                                                    |                                                                                                    |
| <ul> <li>Work more quickly with your customers in all stages of workflow approval</li> <li>Strengthen your relationships with customers using an Ariba Network solution</li> </ul>     |                                                                                                    |
| Review pending sourcing events for multiple buyers with one login                                                                                                    |                                                                                                    |
| <ul> <li>Apply your Company Profile across Ariba Network, Ariba Discovery and Ariba Sour</li> </ul>                                                                                    | cing activities                                                                                                  |
| Moving to the Ariba Network allows you to log into a single location to manage:                                                                                                    |                                                                                                    |
| All your Ariba customer relationships                                                                                                    |                                                                                                    |
| All your event actions, tasks and transactions     Your profile information                                                                                                    |                                                                                                    |
| All your registration activities                                                                                                    |                                                                                                    |
| <ul> <li>Your contact and user administrative tasks</li> </ul>                                                                                                    |                                                                                                    |

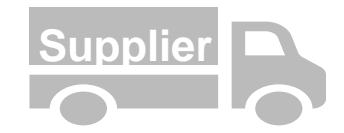

# Explanation

| SAP Ariba Proposals and Questionnaires -                                                                                                    | 0                                                                                                    |
|----------------------------------------------------------------------------------------------------|----------------------------------------------------------------------------------------------------|
| Welcome, Steven Supplier                                                                                                    |                                                                                                    |
| Have a question? Click here to see a Quick Start guide.                                                                                                    |                                                                                                    |
| Sign up as a supplier with Vaillant Group Business Services GmbH - TEST on SAP Ariba.                                                                                                    |                                                                                                    |
| Vaillant Group Business Services GmbH - TEST uses SAP Ariba to manage procurement activities.                                                                                                    |                                                                                                    |
| Create an SAP Ariba supplier account and manage your response to procurement activities required by Vaillant Group Bi<br>Already have an account? Log In                                                                                                    | usiness Services Gmb Sign up                                                                                                    |
| About Ariba Network                                                                                                    |                                                                                                    |
| The Ariba Network is your entryway to all your Ariba seller solutions. You now have a single location to manage all of you solution your customers are using. Once you have completed the registration, you will be able to:      Respond more efficiently to your customer requests     Work more quickly with your customers in all stages of workflow approval     Strengthen your telationships with customers using an Ariba Network solution     Review pending sourcing events for multiple buyers with one login     Apply your Company Profile across Ariba Network, Ariba Discovery and Ariba Sourcing activities Moving to the Ariba Network alitows you to log into a single location to manage:     All your Ariba customer relationships     All your exet actions, tasks and transactions     Your profile information     All your registration activities     Your contact and user administrative tasks.                                                                                                    | ur customer relationships and supplier activities regardless of which Ariba                                                                                                    |
| Expected                                                                                                    | Result                                                                                                    |
|                                                                                                    |                                                                                                    |
| impany information                                                                                                    | Enter Your Account Information ************************************                                                                                                    |
| * Indicates a required field Company hance* Math. Not. Values                                                                                                    | You are using an Arba Sourcing test account to register on the Arbia Commerce Cloud. Enter your existing Arba Commerce Cloud, Arba Discovery<br>Arba Network test account usemanne and password. After you successfully log in, your existing Arba Commerce Cloud test account profile will beca<br>your Arba Sourcing applier test account profile. |
| Country/Region * Germany (200) * Advance in the second second sec | lamone 1                                                                                                    |

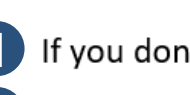

1 If you don't have a SAP Business Network account please click on Sign Up. 2 If you already have a SAP Business Network account please click on Log in.

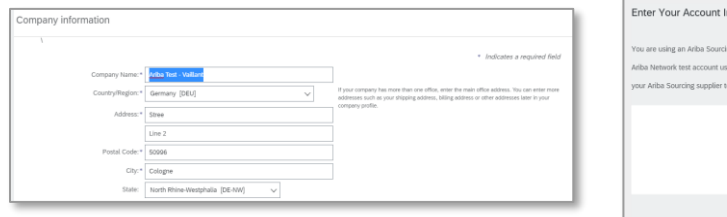

| using an Ariba Sourcing test account to regist | er on the Ariba Commerce Cloud. Enter your existing Ariba Commerce Cloud, Ariba Discovery or       |
|------------------------------------------------|----------------------------------------------------------------------------------------------------|
| twork test account username and password.      | After you successfully log in, your existing Ariba Commerce Cloud test account profile will become |
| a Sourcing supplier test account profile.      |                                                                                                    |
|                                                |                                                                                                    |
| Usemame:*                                      |                                                                                                    |
| Password: *                                    |                                                                                                    |
| Forgot U<br>Forgot F                           | Jsemame                                                                                            |
|                                                | Continue                                                                                           |

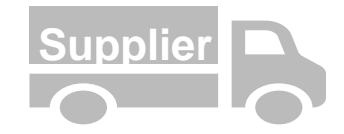

### **Explanation**

| Create account                              |                                                               |                                                                                                    | Create account and continue Cancel |
|---------------------------------------------|---------------------------------------------------------------|----------------------------------------------------------------------------------------------------|------------------------------------|
| First, create an SAP Ariba supplier account | , then complete questionnaires required by Vaillant Group Bus | iness Services GmbH - TEST.                                                                                                    |                                    |
| Company information                         |                                                               | * Indicators a rominard field                                                                                                    |                                    |
| Company Name:*                              | Ariba Test - Vaillant                                         |                                                                                                    |                                    |
| Country/Region:*                            | Germany [DEU]                                                 | If your company has more than one office, enter the main office address. You can enter more<br>addresses such as your shipping address, billing address or other addresses later in your |                                    |
| Address:*                                   | Stree                                                         | company profile.                                                                                                    |                                    |
|                                             | Line 2                                                        |                                                                                                    |                                    |
| Postal Code:*                               | 50996                                                         |                                                                                                    |                                    |
| City:*                                      | Cologne                                                       |                                                                                                    |                                    |
| State:                                      | North Rhine-Westphalia [DE-NW] 🗸                              |                                                                                                    |                                    |
|                                             |                                                               |                                                                                                    |                                    |
| Jser account informati                      | on                                                            |                                                                                                    |                                    |

|                   |                           |          |   | * Indicates a required field                                                                                                    |
|-------------------|---------------------------|----------|---|----------------------------------------------------------------------------------------------------|
| 2 Name:*          | Steven                    | Supplier |   | SAP Business Network Privacy Statement                                                                                                    |
| Email:*           | fatih.durmaz@ap-solut.co  | m        |   |                                                                                                    |
|                   | Use my email as my userr  | name     |   |                                                                                                    |
| Username:*        | test-fatih.durmaz@ap-solu | it.com   |   | Must be in email format(e.g.john@newco.com) (j)                                                                                                    |
| Password:*        | Enter Password            |          |   | Passwords must contain a minimum of eight characters including upper and lower case letters, numeric digits, and special characters. ①                                                                               |
|                   | Repeat Password           |          |   |                                                                                                    |
| Language:         | English                   | ~        | - | The language used when Ariba sends you configurable notifications. This is different than your web b                                                                                                    |
| Email orders to:* | fatih.durmaz@ap-solut.co  | m        |   | Customers may send you their orders through Ariba Network. To send orders to multiple<br>contacts in your organization, create a distribution list and enter the email address here.<br>You can change this anytime. |

Validate if your company information is already pre-filled correctly.

2

Enter your user account information by entering a **Name**, a **Username** and **Password** 

#### **Further Information**

- The **Username** needs to have the format of an e-mail address, but doesn't need to be a correct e-mail address
- The **Password** must contain minimum eight characters including upper and lower case letters, numeric digits, and special characters.

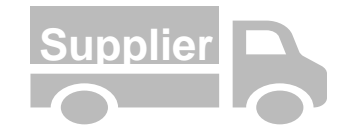

#### **Explanation**

| Tell us more about your busines  | S                                    |                  |                               |             |                                                       |
|----------------------------------|--------------------------------------|------------------|-------------------------------|-------------|-------------------------------------------------------|
| Product and Service Categories:* | Enter Product and Service Categories |                  | Add                           | -or-        | Browse                                                |
| 3                                | Flexible componets X                 |                  |                               |             |                                                       |
| Ship-to or Service Locations:*   | Enter Ship-to or Service Location    |                  | Add                           | -or-        | Browse                                                |
|                                  | Global X                             |                  |                               |             |                                                       |
| Tax ID:                          | Optional                             | Ent              | er your Company Tax           | ID numbe    | r.                                                    |
| Vat ID:                          | Optional                             | Ent<br>enter das | er your company's fiv<br>hes. | e to twelve | e-digit value added tax identification number. Do not |
| r                                |                                      | 5-1              |                               |             | hu Dun & Bandatanat Du dafarik DUNG aurahania         |
| DUNS Number:                     | Optional                             | appended         | d with "-T" in test acco      | ount. (i)   | by burn a brausueer, by default, DUNS humber is       |

- 3 Enter Product and Service Categories and Ship-to or Service Locations by searching and clicking Add or Browse Check the boxes for
- 4 Terms of Use and SAP Ariba Privacy Statement
- **5** Click **Create account and continue**

## **Expected Result**

| SAP Ariba Proposals and Questionnaires - | Standard Account             | grade TEST MODE     |                                                  |                                                                  |                                                                            | 0       | ss |
|------------------------------------------|------------------------------|---------------------|--------------------------------------------------|------------------------------------------------------------------|----------------------------------------------------------------------------|---------|----|
| VAILLANT GROUP BUSINESS SERVICES GMBH    | TEST                         |                     |                                                  |                                                                  |                                                                            |         |    |
| There are no matched postings.           | Welcome to the Ariba Sp      | end Management site | . This site assists in identifying world class : | uppliers who are market leaders in quality, service, and cost. A | Ariba, Inc. administers this site in an effort to ensure market integrity. |         |    |
|                                          | Events                       |                     |                                                  |                                                                  |                                                                            |         |    |
|                                          | Title                        | ID                  | End Time 4                                       | Event Type                                                       | Participated                                                               |         |    |
|                                          |                              |                     |                                                  | No items                                                         |                                                                            |         |    |
|                                          | Registration Question        | naires              |                                                  |                                                                  |                                                                            |         |    |
|                                          | Title                        |                     |                                                  | ID                                                               | End Time 4                                                                 | Status  |    |
|                                          | ▼ Status: Open (1)           |                     |                                                  |                                                                  |                                                                            |         |    |
|                                          | Supplier - Registration Ques | tionnaire           |                                                  | Doc758163658                                                     | 10/23/2021 11:25 AM                                                        | Invited |    |

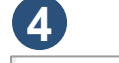

I have read and agree to the Terms of Use

I hereby agree that SAP Business Network will make parts of my (company) information accessible to other users and the public based on my role within the SAP Business Network and the applicable profile v Places can the SAP Business Network Will make parts of my (company) information accessible to other users and the public based on my role within the SAP Business Network and the applicable profile v

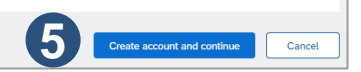

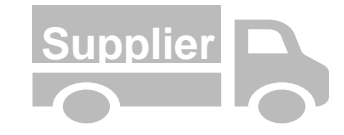

## **Explanation**

| Ariba Proposals and Questionnaires +   | Standard Account          | Upgrade TEST    | MODE                                         |                                                                            |                                                                              | 0       | ss |
|----------------------------------------|---------------------------|-----------------|----------------------------------------------|----------------------------------------------------------------------------|------------------------------------------------------------------------------|---------|----|
| AILLANT GROUP BUSINESS SERVICES GMBH - | TEST                      |                 |                                              |                                                                            |                                                                              |         |    |
| There are no matched postings.         | Welcome to the Arit       | a Spend Managem | ent site. This site assists in identifying v | world class suppliers who are market leaders in quality, service, and cost | . Ariba, Inc. administers this site in an effort to ensure market integrity. |         |    |
|                                        | Events                    |                 |                                              |                                                                            |                                                                              |         | =  |
|                                        | Title                     | ID              | End Time 🌵                                   | Event Type                                                                 | Participated                                                                 |         |    |
|                                        |                           |                 |                                              | No items                                                                   |                                                                              |         |    |
| 2                                      | Registration Ques         | tionnaires      |                                              |                                                                            |                                                                              |         |    |
|                                        | Title                     |                 |                                              | ID                                                                         | End Time 🕴                                                                   | Status  |    |
|                                        | ▼ Status: Open (1)        |                 |                                              |                                                                            |                                                                              |         |    |
| 5                                      | Supplier - Registration ( | Questionnaire   |                                              | Doc758163658                                                               | 10/23/2021 11:25 AM                                                          | Invited |    |

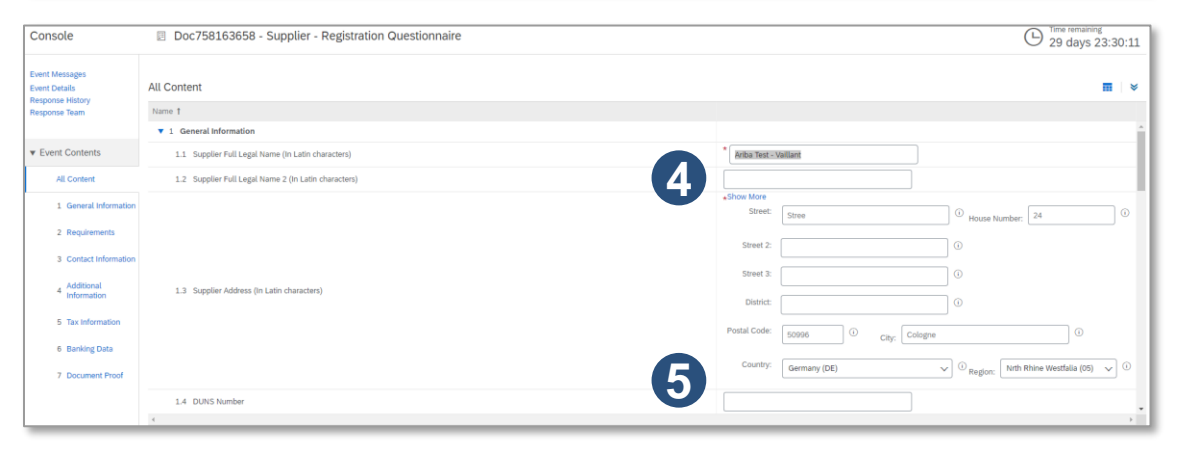

- You will automatically get forwarded to the **Ariba Proposals and Questionnaires** dashboard of your Ariba account
- 2 You will find a registration questionnaire "Registration Questionnaire"
- 3 Please click on General Supplier Details

4

(5)

Validate your Full Legal Name and your Supplier Address

Optional – You can maintain fields like **Description**, **DUNS** and you are also able to upload the latest **financial reports** and **company presentation** 

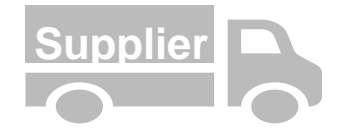

### **Explanation**

| ▼ 2 Requirements                                                              |         |
|-------------------------------------------------------------------------------|---------|
| 2.1 Please accept the Vaillant Supplier Code of Conduct 📓 References 🗸        | * Yes 🗸 |
| 2.2 Please accept the general terms and conditions 📓 References∨              | * Yes 🗸 |
| 2.3 Please acknowledge that you have received and seen the Logistics Handbook | * Yes 🗸 |

| Contact Information                                                                                                    |  |
|----------------------------------------------------------------------------------------------------|--|
| 3.1 Please maintain and keep your main contacts up to date in the Ariba Network. Find a reference document here to guide you through process of creating contacts. |  |
| 3.2 Product Safety Officer incl. E-Mail Address + Phone Number                                                                                                    |  |
| 3.3 Emergency Contact Incl. E-Mail Address + Phone Number                                                                                                    |  |
| 3.4 Main Contact Quality incl. E-Mail Address + Phone Number                                                                                                    |  |
| 3.5 Main Contact Sales incl. E-Mail Address + Phone Number                                                                                                    |  |
| Additional Information                                                                                                    |  |
| 4.1 Please list your past projects / touch points with Vaillant Group                                                                                              |  |
| 4.2 Please list your main customer                                                                                                    |  |

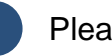

- Please accept Vaillant Requirement terms.
- Optional Within the section **Contact Information** you can list your companies main contact details
- Also validate, that there is a guide (references) explaining you how to maintain Users/Contacts etc. in your supplier network (see also other sections)
- Optional In the section **Additional Information** you are able to list your last touchpoints and past projects (if applicable)

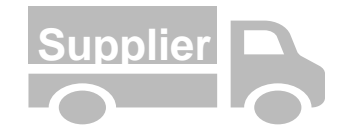

| Expla                                                                                                    | anation                                             |
|----------------------------------------------------------------------------------------------------|-----------------------------------------------------|
| 5 Tax Information                                                                                                    | Less                                                |
| EU-Suppliers: VAT-ID must be entered. / German suppliers can alternatively specify the tax number.                   |                                                     |
|                                                                                                    | Country: Germany (DE) 🗸 🛈                           |
|                                                                                                    | Tax Name TaxType Tax Number                         |
| 5.1 Please enter the Tax Details                                                                                     | Germany: VAT Registration Number Organization       |
|                                                                                                    | Germany: Income Tax Number (§48) Organization       |
|                                                                                                    | Germany: VAT Number (Credit Proc. §14) Organization |
|                                                                                                    | Germany: Elster Tax Number Organization             |
| 6 Banking Data                                                                                                    | Add Banking Data (0) Less                           |
| -<br>When maintaining Bank Details please always provide your Bank Account number as well as the Bank number and IBA |                                                     |
|                                                                                                    | Add Banking Data (0) Less                           |
| 6 Banking Data                                                                                                    | Aut Banking Data (0) Less                           |
| 6 Banking Data When maintaining Bank Details please always provide your Bank Acc                                     | ount number as well as the Bank number and IBAN.    |
| 6 Banking Data<br>When maintaining Bank Details please always provide your Bank Acc                                  | ount number as well as the Bank number and IBAN.    |
| 6 Banking Data<br>When maintaining Bank Details please always provide your Bank Acc                                  | ount number as well as the Bank number and IBAN.    |
| 6 Banking Data<br>When maintaining Bank Details please always provide your Bank Acc                                  | ount number as well as the Bank number and IBAN.    |
| 6 Banking Data<br>When maintaining Bank Details please always provide your Bank Acc                                  | ount number as well as the Bank number and IBAN.    |
| 6 Banking Data<br>When maintaining Bank Details please always provide your Bank Acc<br>anking Data (0)               | ount number as well as the Bank number and IBAN.    |

- Please enter the **Tax Information** by selecting the **Country**.
- Enter the tax fields, that pop-up. If you want to know, which tax fields are mandatory you can click on Save Draft and the system will tell you. (Like VAT Registration Number in this screenshot)
- 3 Click on Add Banking Data

 $\mathbf{1}$ 

(4)

Within the Banking Data click on Add Bank Details

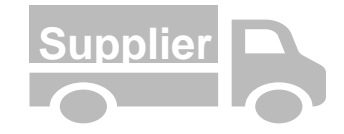

# Explanation

|                                                                                                    |                                | DARKED LIK SAIN             |
|----------------------------------------------------------------------------------------------------|--------------------------------|-----------------------------|
|                                                                                                    |                                |                             |
| ling Save will only save your Repeatable Section answers. To submit your response, you will need to click Save and then click Submit Section Response on the main screen. |                                | •                           |
| ment > 6 Banking Data                                                                                                    |                                |                             |
| ing Data (1)                                                                                                    |                                |                             |
| d                                                                                                    |                                |                             |
| Bank Details #1 Delete                                                                                                    | Less                           |                             |
| When maintaining Bank Details please always provide your Bank Account number as well as the Bank number and IBAN.                                                         |                                |                             |
|                                                                                                    | Bank Type:                     | Domestic 🗸                  |
|                                                                                                    | Country:                       | Germany V                   |
|                                                                                                    | Bank Name:                     | Fath Durmaz                 |
|                                                                                                    | Bank Branch:                   |                             |
|                                                                                                    | Street:                        | Street 24                   |
|                                                                                                    | Chy:                           | Cologne                     |
|                                                                                                    | State/Province/Region:         |                             |
| Please enter your banking details.<br>When maintaining Bank Details please always provide your Bank Account number as well as the Bank number and IBAN.                   | Postal Code:                   | 50096                       |
|                                                                                                    | Account Holder Name:           | Fath Durmaz                 |
|                                                                                                    | Bank KeylABA Routing Number:   | 407931060                   |
|                                                                                                    | Account Number                 |                             |
|                                                                                                    | Account Number.                | 72171358                    |
|                                                                                                    | IBAN Number:                   | DE57 1111 1234 0000 4566 11 |
|                                                                                                    | SWIFT Code:                    |                             |
|                                                                                                    | Bank Control Key:              | No Choice v                 |
| Add an additional Bank Details                                                                                                    | (*) indicates a required field |                             |

- Enter the mandatory fields **Country, Account Holder Name, Bank Key, Account Number** and **IBAN Number.**
- 2 Scroll up and click on **Save** in the top right corner
- 3 You can also Add an additional Bank Details

 $\mathbf{f}$ 

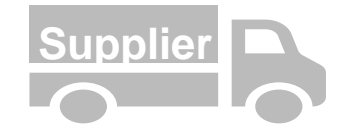

# **Explanation**

| ▼ 7 Document Proof                                                                                                    | 1              |
|----------------------------------------------------------------------------------------------------|----------------|
| 7.1 Please provide us with the letterhead to your invoices as an attachment. This letterhead must contain the following information: |                |
| Name of legal entity     Legal form     Postal Address     VAT-No /Tax ID     Full bank details including bank name, IBAN and BIC    | *Attach a file |
| 7.2 E-Mail Address for Payment notification                                                                                          |                |
| (*) indicates a required field                                                                                                    |                |
| Submit Entire Response         Save draft         Compose Message         Excel Import                                               |                |

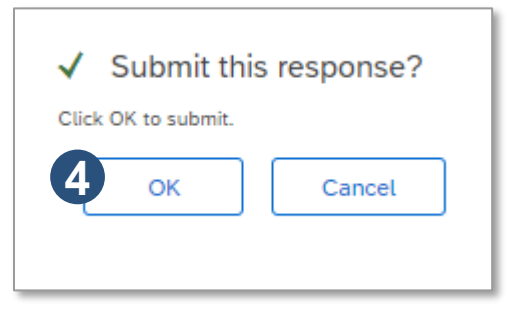

- Navigate to the **Document Proof** section and upload a verification document of your bank and tax data by clicking **Attach a file** Optional – Enter **E-Mail Address for payment notification**
- Click Submit Entire Response

(1)

 $(\mathbf{2})$ 

 $(\mathbf{3})$ 

(4)

Confirm the response with **OK** 

# Update supplier master data

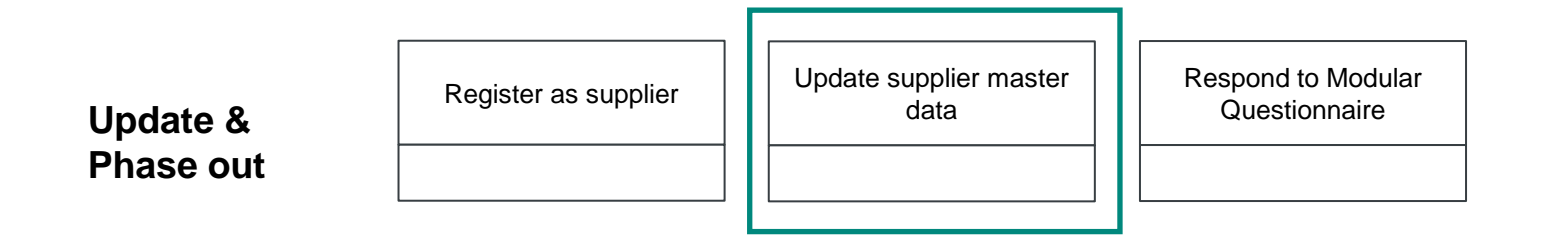

| Story         |                                                                                     |
|---------------|-------------------------------------------------------------------------------------|
| Me as a       | Supplier                                                                            |
| Would like to | Change internal (e.g. payment terms) or external (bank data) data                   |
| In order to   | <ul> <li>Submit new information</li> <li>Change ERP data of the supplier</li> </ul> |
| Result        | Supplier master data change is requested                                            |

# Update supplier master data

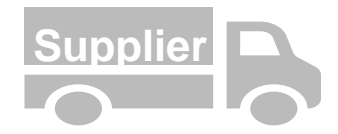

|                                        | Explanation |
|----------------------------------------|-------------|
|                                        | 1           |
| Supplier Login                         |             |
| testvaillant-fatih.durmaz@ap-solut.com |             |
|                                        |             |
| Logn<br>Forgot Username of             |             |

#### 0 ss Ariba Proposals and Questi nnaires 🚽 🛛 Stan VAILLANT GROUP BUSINESS SERVICES GMBH - TEST There are no matched posting .... vents End Time Event Type Participate No items Registration Questionnaires End Time 4 Status: Open (1) Doc758163658 Supplier - Registrat 9/23/2022 1:19 PM Registered

- Navigate to https://service.ariba.com/Sourcing.aw/
- Enter your Username and Password
- 3 Click Login

(4

Navigate to the **General Supplier Details** to change your address, name and DUNS no. Navigate to **Supplier – Bank & Tax Data** to change your bank and tax data.

#### **Further Information**

- If you have forgot your Username or Password you can simply click on Forgot Username or Password
- You can make changes to only questionnaire or both.

# Update supplier master data

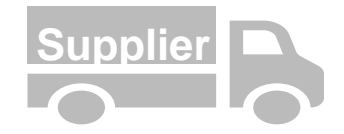

#### Explanation

| Console                                                              | Doc758163658 - Supplier - Registration Questionn                                   | aire                               |                                                                            |
|----------------------------------------------------------------------|------------------------------------------------------------------------------------|------------------------------------|----------------------------------------------------------------------------|
| Event Messages<br>Event Details<br>Response History<br>Personne Teem | You have submitted a response for this event. Thank you for participating,         |                                    |                                                                            |
| Response ream                                                        |                                                                                    | (1                                 | Revise Response                                                            |
| ▼ Event Contents                                                     | All Content                                                                        |                                    |                                                                            |
| All Content                                                          | Name 1                                                                             |                                    |                                                                            |
| 1 General Information                                                | ▼ 1 General Information                                                            |                                    |                                                                            |
| 2 Requirements                                                       | 1.1 Supplier Full Legal Name (In Latin characters)                                 |                                    | Ariba '                                                                    |
| 3 Contact Information                                                | 1.2 Supplier Full Legal Name 2 (In Latin characters)                               |                                    |                                                                            |
|                                                                      |                                                                                    | A Revise Response                  | ?                                                                          |
| 4 Information                                                        |                                                                                    |                                    |                                                                            |
| 5 Tax Information                                                    | 1.2 Sumilar Addrass (In Latin characters)                                          | You have already submitted a re    | sponse for this event. Click OK if you would like to revise your response. |
| 6 Banking Data                                                       | and additional (in such a successfy)                                               |                                    |                                                                            |
|                                                                      |                                                                                    |                                    |                                                                            |
| 7 Document Proof                                                     |                                                                                    |                                    |                                                                            |
| Name †                                                               |                                                                                    |                                    |                                                                            |
| ▼ 5 Tax Information                                                  |                                                                                    | More +                             |                                                                            |
|                                                                      |                                                                                    |                                    | *                                                                          |
|                                                                      |                                                                                    |                                    | Country: Germany (DE)                                                      |
|                                                                      |                                                                                    |                                    | Tax Name Tax Number                                                        |
| 5.1 Please enter the 1                                               | Tax Details                                                                        |                                    | Germany: VAT Registration Number                                           |
|                                                                      | Г                                                                                  |                                    | 48) Organization                                                           |
|                                                                      |                                                                                    |                                    | oc. §14) Organization                                                      |
|                                                                      |                                                                                    | <ul> <li>Submit this re</li> </ul> | esponse?                                                                   |
| 6 Ranking Data                                                       |                                                                                    | Click OK to submit                 | al Paragram                                                                |
| Danking Data                                                         |                                                                                    |                                    |                                                                            |
| 7.1 Please provide us                                                | s with the letterhead to your invoices as an attachment. This letterhead must cont | 5                                  | Canaal                                                                     |
| 4                                                                    |                                                                                    |                                    | Cancel                                                                     |
|                                                                      | (*) indicates a required field                                                     |                                    |                                                                            |
| mit Entire Respon                                                    | se Reload Last Bid Save draft Cc                                                   |                                    |                                                                            |
| 4                                                                    |                                                                                    |                                    |                                                                            |

- Click on **Revise Response** to make changes to the questionnaire
- Confirm with **OK**
- 3 You can now change fields within the questionnaire
- 4 Confirm your changes with **Submit Entire Response**
- **5** Click **OK** to submit

#### **Further Information**

• You will receive a separate confirmation, when Vaillant has accepted or denied your data changes

# Respond to Modular Questionnaire

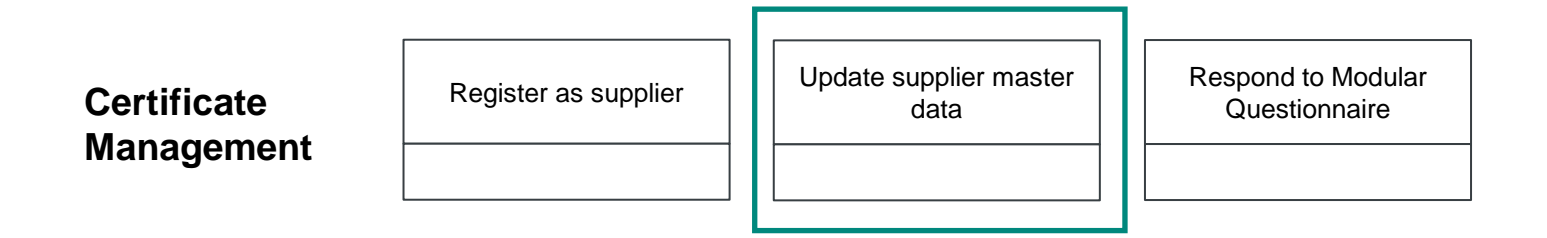

| Story         |                                                                   |
|---------------|-------------------------------------------------------------------|
| Me as a       | Supplier                                                          |
| Would like to | Upload Certificate Information for Vaillant Group                 |
| In order to   | Exchange certificate information and documents                    |
| Result        | Certificate information has been uploaded to SAP Business Network |

# Log-In as Supplier

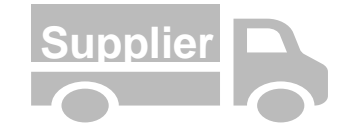

#### Explanation

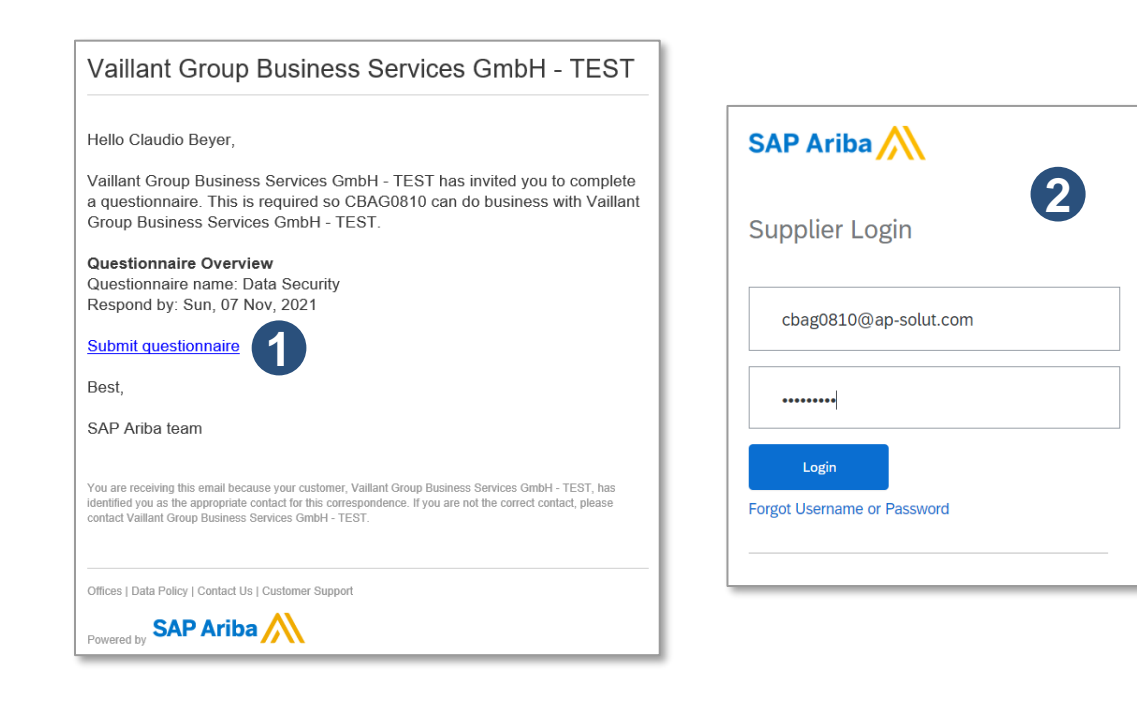

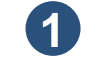

After sending out the Modular Questionnaire, the supplier will receive an invitation to fill in the questionnaire.

Click on the Link from the email

2 After selecting the Link, you will be directed to the SAP Business Network Supplier Log-In page

**Note:** Please make sure that you open this link in another browser or incognito mode. Ariba will not let you open the Supplier and Buyer Side at the same time/ browser

#### **Expected Result**

- Receive an invitation email to the Modular Questionnaire
- Login to supplier side to answer the questionnaire

# Respond to the certificate questionnaire

(1)

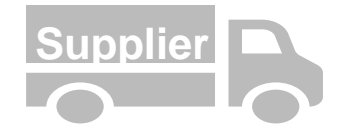

# Explanation

| Welcome to the Ariba Spend Ma        | nagement site. This s | ite assists in identifying world | class suppliers who | o are market leaders in quality, service, and cost | Ariba, Inc. administers this site in a | n effort to ensure market int | egrity.       |
|--------------------------------------|-----------------------|----------------------------------|---------------------|----------------------------------------------------|----------------------------------------|-------------------------------|---------------|
| Events                               |                       |                                  |                     |                                                    |                                        |                               |               |
| Title ID                             | End Time              | 4                                |                     | Event Type                                         | Participated                           |                               |               |
|                                      |                       |                                  |                     | No items                                           |                                        |                               |               |
| Registration Questionnaire           | s                     |                                  |                     |                                                    |                                        |                               |               |
| Title                                | ID                    | End Time                         | Ļ                   | Commodity                                          |                                        | Regions                       | Status        |
| ▼ Status: Open (1)                   |                       |                                  |                     |                                                    |                                        |                               |               |
| Supplier - Registration Questionnai  | Doc75                 | 50137924 9/14/2022 :             | 10:48 AM            | 11201005 Services for Dev, 11201010 Packagi        | ng servic View more                    | DEU Germar                    | ny Registered |
| Qualification Questionnair           | es                    |                                  |                     |                                                    |                                        |                               |               |
| Title                                |                       | ID                               | End Time 4          | Commodity                                          |                                        | Regions                       | Status        |
| ▼ Status: Completed (1)              |                       |                                  |                     |                                                    |                                        |                               |               |
| Supplier qualification questionnaire |                       | Doc750154477                     | 9/14/2021 10:51     | 1 AM 01 Maintenance, Repairs,                      | View more                              | DEU Germany                   | Qualified     |
| Questionnaires                       |                       |                                  |                     |                                                    |                                        |                               |               |
| Title                                | ID                    | End Time ↓                       | Commodit            | у                                                  |                                        | Regions                       | Status        |
| ▼ Status: Open (2)                   |                       |                                  |                     |                                                    |                                        |                               |               |
| Quality & Environmental              | Doc750137275          | 9/14/2022 10:52 AM               | Please dril         | Il down and sel View more                          |                                        | DEU Germany                   | Approved      |
| Data Security                        | Doc771717225          | 11/7/2021 12:24 PM               | Please dril         | ll down and sel, Direct Commodities Direct V       | iew more                               | All Region                    | Not Responded |
| Certificates                         |                       |                                  |                     |                                                    |                                        |                               |               |
| Certificate Info                     | Effective             | Expiration                       | /                   | Attachment                                         | Questionnaire                          |                               | Status        |
| DIN ISO 9001                         | 9/14/2021             | 10/28/2021                       |                     | ISO 14001.jpg                                      | Quality & Environmental                |                               | Valid         |

After logging in to the SAP Business Network you will be directed to the modular questionnaire or to an overview to all your actions with Vaillant

2 Select the modular questionnaire you have send in the step before

### **Expected Result**

• Open the modular questionnaire you have just send out

# Respond to the certificate questionnaire

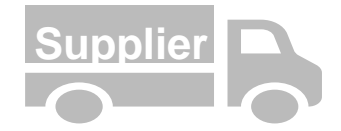

| Doc771717225 - Data Security         | U Time remaining 29 days 21:19:13 |
|--------------------------------------|-----------------------------------|
| All Content                          | =                                 |
| Name †                               |                                   |
| ▼ 1 Data Security                    |                                   |
| 1.1 Are you ISO/IEC 27001 certified? | * Yes 🗸 Details                   |
| (*) indicates a required field       |                                   |

After opening the questionnaire, fill out the mandatory fields

2 Click on **Submit Entire Response** when you are finished

# **Expected Result**

• Questionnaire can successfully fill out and send back to Buyer-side